## Firefox, changer de couleur

Cela nécessite l'utilisation de la souris.

1) lancer Firefox de la façon habituelle

| 2) faire : ALT + N pour aller au menu : Edition. Vous entendez : Edition-Menu.          |                                                                                      |  |
|-----------------------------------------------------------------------------------------|--------------------------------------------------------------------------------------|--|
| 3) avec Flèche-Bas, descendre jusqu'à entendre : Préférences. 4) valider avec : Entrée. |                                                                                      |  |
|                                                                                         | 5) on se trouve dans la zone : 'Recherche dans les paramètres'                       |  |
| හි Général                                                                              | 6) écrire le mot : couleurs, pour aller à : polices et couleurs,                     |  |
| ြ Accueil                                                                               | 7) Tabuler pour aller au bouton : couleurs                                           |  |
|                                                                                         | 7) au bout de la ligne : <b>Texte</b> , faire un clic droit pour choisir la couleur. |  |
| Q Recherche                                                                             | 8) au bout de : arrière-plan : faire un clic droit pour choisir la couleur.          |  |
|                                                                                         | 9) choisir de même la couleur des liens visités ou non visités.                      |  |
| A Vie privée et sécurité                                                                | 10) cocher ou décocher la ligne : souligner les liens.                               |  |
|                                                                                         | 11) important, à la ligne suivante, il est écrit :                                   |  |
| Synchronisation                                                                         | Outrepasser les couleurs spécifiées par la page avec celles                          |  |
|                                                                                         | choisies ci-dessus,                                                                  |  |
|                                                                                         |                                                                                      |  |

Choisir alors :

**Toujours**, si on veut que Firefox conserve toujours ces couleurs. 12) Valider *avec : Entrée*. et quitter Firefox en faisant : *ALT* + *F4*.

> https://aciah-linux.org/spip.php?article120 Attention, certains raccourcis ne fonctionnent qu'avec Aciah-Linux

6c

## Firefox, annuaire téléphonique Créer un marque page

Si vous allez souvent sur l'annuaire téléphonique, le plus simple est de créer un marque pages. Lancez Firefox. Vous entendez : Mozilla Firefox, chargement en cours, terminé.

- Faites CTRL + D pour aller dans la barre d'adresse, en créant un nouvel onglet.
- Tapez l'adresse : <u>http://pagesjaunes.fr/pagesblanches</u> .
- Frappez la touche ENTREE du clavier.
- Alors la page d'accueil du site s'ouvre. Vous entendez : veuillez patienter.
- Faites ALT + M, vous entendez : marque-pages menu.
- Descendez avec la Flèche Bas jusqu'à la ligne : marquer cette page.
- Frappez la touche ENTREE du clavier.

Plus simple : nous vous avons créé un lien pratique :

https://aciah-linux.org/annuaires.html à placer dans vos marque-pages.

## **Raccourcis pour Firefox**

Quand Firefox est lancé :

| CTRL + T<br>ALT + D :                    | créer un noàuvel onglet.<br>aller à la <b>barre d'adresse</b> ,<br>(on peut aussi faire F6 et ensuite barre d'espace) |
|------------------------------------------|----------------------------------------------------------------------------------------------------|
| ALT + M :                                | aller au menu <b>Marque-page</b> ,                                                                                    |
| CTRL + K :                               | aller à la <b>barre de recherche,</b>                                                                                 |
| CTRL + F :                               | rechercher dans la page.                                                                                              |
| CTRL + ALT + R :<br>frappe               | passer en <b>mode lecture</b><br>r ensuite la touche <mark>PLUS</mark> du pavé numérique <b>désactivé</b>             |
| ALT + Flèche gauche :                    | reculer d'une page                                                                                                    |
| CTRL + W :<br>CTRL + TAB :<br>ALT + F4 : | fermer le dernier onglet.<br>sauter d'un onglet à un autre.<br>fermer Firefox.                                        |

https://aciah-linux.org/spip.php?atticle13 Attention, certains raccourcis ne fonctionnent qu'avec Aciah-Linux

6d

## Firefox, annuaire téléphonique Rechercher un numéro

Vous désirez obtenir le numéro de téléphone d'une personne. Par exemple l'adresse de Monsieur EXTREME à Toulouse.

- Lancez Firefox et faites ALT + M pour aller dans les marque-pages.
- Avec Flèche-Bas descendez jusqu'à entendre : pages blanches.
- Pour valider, frappez la touche ENTREE du clavier.
- Vous entendez tout un descriptif se terminant par « mode navigation » TABulez une fois, vous entendez : champ de formulaire, qui ? Marie Durand. Marie Durand n'est qu'un exemple -Saisissez le nom cherché, ici : EXTREME
- **TAB**ulez une deuxième fois, vous entendez : où ? zone de saisie. Saisissez la ville.
- TABulez deux fois jusqu'à entendre : envoyer-bouton-trouver. Et frappez la touche ENTREE du clavier. Une liste de résultats s'affiche.

Pour naviguer dans cette liste, frappez la touche H, à répétition. Quand vous avez trouvé la personne cherchée, utilisez flèche bas pour trouver adresse et numéro de téléphone

https://aciah-linux.org/spip.php?article65 Attention, certains raccourcis ne fonctionnent qu'avec Acaih-Linux